Dagbok program til PC **Microsoft** Windows XP Windows Vista Windows 7 Brukerveiledning for Windows 8 Min Dagbok

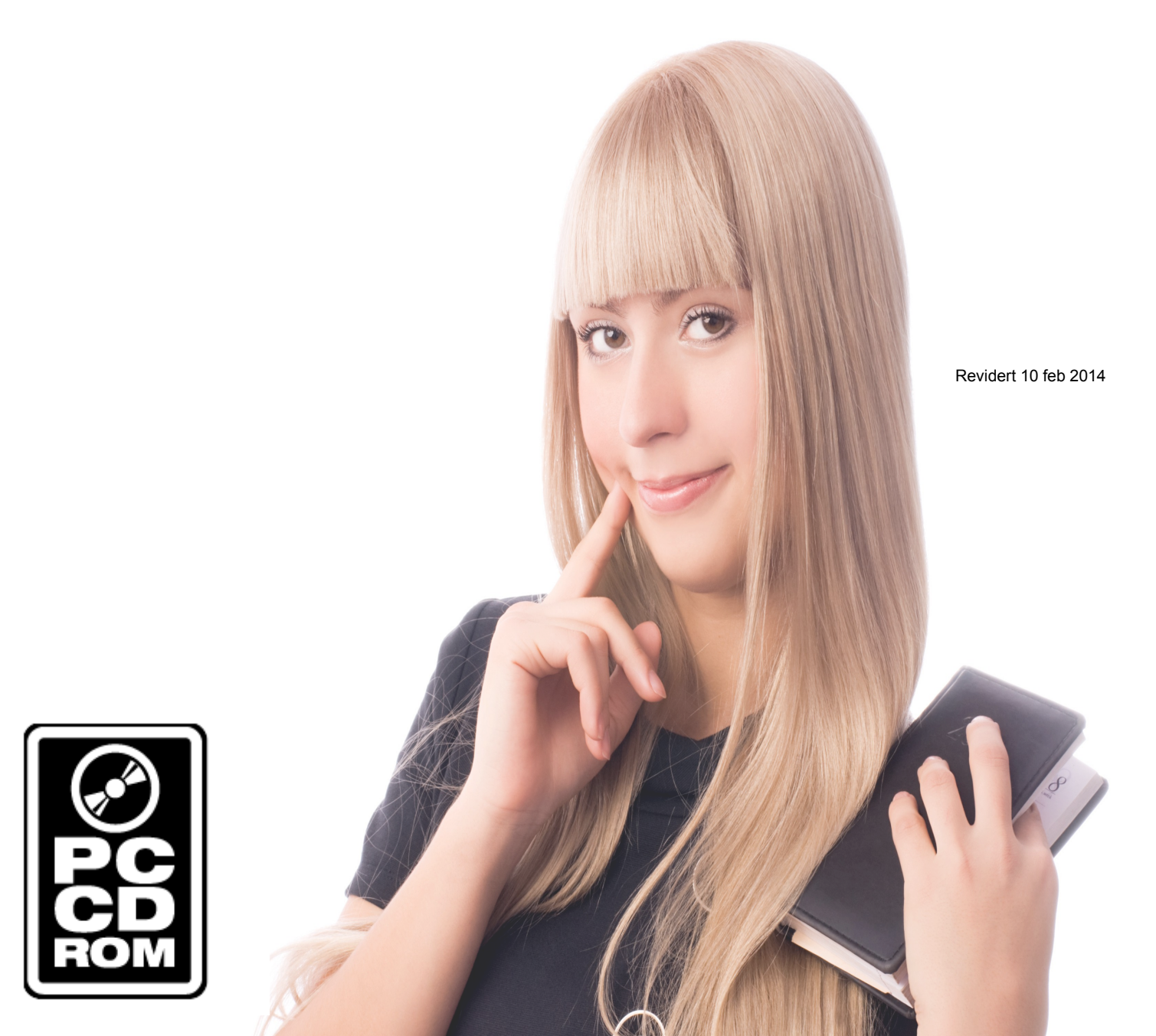

Min Dagbok

# Innholdsfortegnelse til min Dagbok

| 1. Velkommen til min Dagbok      | 3  |
|----------------------------------|----|
| 2. Bakgrunn                      |    |
| 3. Bestille min Dagbok           | 3  |
| 4. Ansvar                        | 4  |
| 5. Shareware                     | 4  |
| 6. Formålet med min Dagbok       | 5  |
| 7. Kryptering                    | 5  |
| 8. Utskrift av Dagboka           | 5  |
| 9. Vinduet registrer             | 6  |
| 10. Vinduet endre passord        | 6  |
| 11. Vinduet minnepinne           | 6  |
| 12. Vinduet konfigurasjon        | 7  |
| 13. Feilmeldinger                | 9  |
| 14. Kopiere ut på minnepinne     | 9  |
| 15. Windows 7 og Windows Vista   | 10 |
| 16. Hovedskjermen til min Dagbok | 10 |
| 17. Kontakt meg                  | 11 |
| 18. Søking i min Dagbok          |    |
| 19. Kalenderfunksjonen           |    |
| 20. Versjons oversikt            | 12 |
| 21. Avslutte min Dagbok          | 13 |
|                                  |    |

# **1. Velkommen til min Dagbok**

min Dagbok er et norskutviklet dagbokprogram for Microsoft XP, Microsoft Vista, Windows 7 eller Windows 8.

© Copyright Morten Steenberg, Odvar Solbergs vei 32. 0970 Oslo.

Programmet er ment til å hjelpe dem som fra før av skriver en dagbok eller har lyst til å begynne å skrive en ny. Med min dagbok kan du enkelt skrive det du ønsker for en spesiell dag og seinere søke deg rundt i dagboka di og skrive ut de dagene du vil. Alle dataene du har i dagboken din er kryptert etter en nøkkel (passord) du bestemmer.

Programmet passer best til privatpersoner som av en eller annen grunn ønsker å registrere opplysninger på data.

Hvis det er noe mer du lurer på kan du jo forsøke mine Internettsider på (der vil du også finne nyeste utgave) :

Hjemmesiden til min Dagbok: www.minibase.org

Kontakt meg på E-mail via: dagbok@minibase.org

# 2. Bakgrunn

Litt om hvorfor min dagbok ser dagens lys. Jeg er lei av Microsofts «er du sikker» politikk -d.v.s. vinduer på vinduer som alle skal forteller deg om du er sikker eller ei, vil du av slutte?, med andre ord : popup vinduer i bøtter og spann, 90 % av dette er noe ordentlig tull! Vi lever i 2009 og trenger ikke lenger svare om vi skal lagre -dette er noe datamaskinen (programmet) nå jaggu må forstå -vi ser på Mac veldig mye av den elegante og enkle styringen som gir tilbake styringen til deg og du slipper være slaven for datamaskinen.

## Målsetting

Bruk tiden din til å skrive det du har lyst til og *ikke* bruk tid til å forstå tullete alternativer! Bruk din tid rett! Fler og fler programmer bruker argumentet "45 nye funksjoner" i nyeste utgave, hva? Det er jo bøtter med kvantitet og null kvalitet!. Kreativitet kommer ikke via kvantitet med med kvalitet, det er nå sikkert.

Det kommer altså ikke til å være min DagBok's «mål» om ha flest vinduer og flest funksjoner, men heller være minst og smart -mer ønskelig er det at min Dagbok blir intelligent. Min Dagbok er et enkelt og lite program og vil komme til å være det - intet mål og plutselig øke mengden funksjoner drastisk. Men noen kjempekule ting som f.eks. en "blog-versjon" - hvor alt du skriver automatisk oppdateres til et blog-system på nettet er meget fristende (via en innebygd ftp klient til din hjemmeside f.eks.), men det krever mange timer med gratis arbeid. Så vi får se, får jeg solgt noen eksemplarer av min Dagbok lover jeg fri oppdatering til brukere som har betalt og en spennende utvikling av min Dagbok i regi av deg og meg - samarbeid er en viktig del av utviklingen. På gjensyn!

# **3. Bestille min Dagbok**

Du bestiller Min Dagbok for Windows på våre hjemmesider – der kan du betale med PayPal eller kort.

Snarest din betaling er mottatt vil du motta en mail med serienummer og nøkkel for å åpne hele programmet - enkelt og greit.

#### **Pris**\*

#### En lisens til å bruke på én maskin er kr. 198,- alle avgifter inkl.

Denne prisen betinger at du først henter shareware utgaven for deretter å motta en lisensnøkkel på mail som åpner hele programmet.

Pr. 10 februar 2014 koster en komplett utgave av min Dagbok kroner 198,- alle avgifter inkludert, for en lisensnøkkel. Denne prisen krever at du har/eller henter shareware utgaven av min dagbok på www.minibase.org først.

Har du noen andre ønsker, kanskje trenger du fler utgaver til din bedrift? -da kan du jo også ta kontakt med meg på mail <u>dagbok@minibase.org</u>. Prisen du betaler inkluderer ikke telefonsupport. Dette er programmet alt for lite til for å ha noen telefonsupport linje, men send meg gjerne en mail hvis du lurer på noe, så svarer jeg deg selvsagt.

• = Prisen er pr. 10 februar 2014. Prisendringer kan komme seinere.

# 4. Ansvar

Rettighetsinnehaver av min Dagbok (Morten Steenberg) tar intet ansvar for data som måtte skades på en eller annen måte grunnet min Dagbok. Det er opp til brukeren av min Dagbok å ivareta sikkerheten og ta sikkerhetskopi av både min Dagbok og eventuelt filer som er laget eller modifisert av min Dagbok.

Rettighetsinnehaver fratar seg ethvert ansvar for feil, økonomiske tap eller skade som brukeren av min Dagbok måtte kunne påføres - som kan direkte eller indirekte være forårsaket av min Dagbok.

# 5. Shareware

min Dagbok er et helnorsk dagbok program utviklet til pc og helt uten noen form for økonomisk støtte i utviklingstiden. min Dagbok klarer å håndtere enorme store datamengder. I tillegg tilbyr min Dagbok deg et kraftig visuelt brukergrensesnitt, søkemuligheter og muligheten til å kryptere alle data. Kort summert:

- Minnepinne backup
- Kryptering av data
- Søkemuligheter
- Utskrifter
- Kalender
- Brukervennlig
- Windows 7 støtte

Hvis du benytter en shareware utgave av min Dagbok, gis du rett til en 30 dagers gratis utprøving av min Dagbok fra du installerer min Dagbok for første gang, etter disse 30 dagene må du enten slette min Dagbok fra maskin din eller kjøpe en lisens til min Dagbok.

Min Dagbok skal bestilles direkte fra meg (rettighetsinnehaver Morten Steenberg) eller via mine Internett sider. Se mere om dette under "Bestille min Dabok".

# 6. Formålet med min Dagbok

Dette viktigste med min dagbok er å kunne bruke datamaskin din til å skrive en dagbok, en syvende sans eller en svært enkel avtalebok om du vil.

Programmet tilbyr deg på en svært enkel måte i tillegg å selvfølgelig lagre på harddisken, muligheten til å lagre/ta backup av alle opplysningene du har lagret til en minnepinne. Dette gjør programmet veldig fleksibelt og du kan med ytterst få tastetrykk kopiere hele dagboka di over til en minnepinne - kryptert og sikkert.

Får du en total datakrasj er det bare å installere programmet på nytt, og putte inn pinnen du tok backup på og importere alle dataene tilbake, og vips så er du i gang igjen.

<u>**Tips**</u>: Et tips kan være også å legge installasjons filen til original versjon med min dagbok (som heter noe sånt som "dagbok\_installasjon.exe") på den samme minnepinnen du har sikkerhetskopiene dine på.

# 7. Kryptering

min Dagbok krypterer alle opplysninger du lagrer i selve dagboka di. Dette vil praktisk si at opplysningene du har lagret ikke direkte kan leses av andre hvis maskinen din blir sjålet eller kommer på avveie av en annen grunn. For å kunne "se" det du har lagret i min dagbok må du eller den andre kunne passordet du har kryptert dagboka de med.

## **Advarsel 1**

Husk hvis en venn, en bekjent e.l. kan ditt passord, vil selvsagt han/henne kunne lese det du har skrevet i dagboka di.

### **Advarsel 2**

Velger du at programmet skal "huske ditt passord", så du slipper skrive dette hver gang du starter min Dagbok, men du løper en sikkerhetsrisiko da programmet internt må lagre nettopp dette passordet i klartekst -det vil da for en skyldig være mulige å finne dette passord, for så å åpne dine filer seinere. Et godt råd er å ikke bruke denne funksjonen, men endel brukere av min dagbok bruker programmet primært til å være en avtalebok/huskeliste og har derfor ingen interesse å skjule opplysningene og derfor bruker visse personer denne funksjonen med "husk passord" satt på.

## Teknisk

For dem som har interesse av det benytter min Dagbok en blanding av "industrielle" krypteringstandarder som er svært sikre. min Dagbok benytter en blanding av RC4, AES256 og Blowfish krypteringsalgoritmer.

# 8. Utskrift av Dagboka

Kanskje den viktigste funksjonen i programmet min Dagbok. Ved å trykke på knappen med bilde av en skriver på hovedsiden til min dagbok, kan du direkte skrive ut siden du nå ser på i dagboka direkte - enkelt å greit.

Du kan altså med noen få trykk skaffe deg den "gamle" utgaven, ved å skrive ut kan dagens hendelser du har notert i dagboka bli til papir, på den måten kan du lage deg en skikkelig fin dagbok på papir eller i en perm f.eks.

Tips : Du kan ikke skrive ut alle dagene i dagboka di på en gang, kun en og en dag av gangen. Dette av sikkerhets grunner.

- Hvis du går til "Vinduet konfigurasjon" vil du finne mange fine innstillinger du kan bruke til å formatere hvordan utskriften din skal se ut. Endre font, størrelse, marger m.m. Et tips er å bruke litt tid til å prøve deg frem og lage et oppsett som gir utskrifter slik du vil ha det, og ikke bare bruke standard innstillinger som programmet velger selv. Prøv ut litt, det er som regel mange fine fonter å velge i mellom, og det er ikke alltids alle fonter blir slik det sees ut på skjermen. Prøv deg litt.

Du kan også styre via konfigurasjonen om du vil at "velg skriver" skal komme opp før hver utskrift.

Hvis du alltid skriver ut til en standard skriver anbefaler jeg at du slår av denne funksjonen i konfigurasjon, for da slipper du få dette valget/vinduet opp hver gang, og programmet går direkte til utskrift istedenfor.

# 9. Vinduet registrer

Har kan registrere din utgave av min Dagbok. Det vil være en link i dette vinduet du kan klikke på for å direkte komme til hjemmesidene til programmet. Hjemmesiden til programmet er <u>www.minibase.org</u> hvis linken eller denne funksjonen ikke skulle virke må du manuelt skrive dette inn i din nettleser.

Etter du har kjøpt og betalt din utgave av min Dagbok vil du få tilsendt på mail eller per post et lisensnummer du skal skrive inn i tekstboksen "oppgi serienummer mottatt". Her skriver du inn hele serienummeret du har mottatt i mailen.

I neste tekstboks skriver du inn det navnet du vil programmet skal være registrert på. Det understrekes at dette er kun til å forklare hvem som har kjøpt programmet, og dette navnet brukes ikke i programmet ellers. Vanlig brukernavn kan du fritt endre uansett utgave under konfigurasjon.

Når du er ferdig, trykker du på knappen "registrer", hvis alt er gått rett skal det komme opp et vindu som forteller om en vellykket registrering av programmet, hvis ikke vil en feilmelding komme opp og du må prøve igjen. Klarer du ikke få dette til, så ta kontakt, per telefon, mail etc slik at vi kan løse dette.

Når du har fått en vellykket registrering, vil dette vinduet bli borte hver gang du starter. Det påpekes at dette vinduet kun kommer hvis du ikke har registrert min Dagbok og at det er gått minst 30 dager siden du installerte programmet.

# **10. Vinduet endre passord**

Alle opplysningene du har lagret i min Dagbok er kryptert etter et passord - det er dette passordet du har skrevet inn øverst på høyre side på hovedskjermen. Hver eneste dag hvor du har lageret ting og tang blir kryptert og dekryptert når du ser på ønsket dato - hvis du har rett passord da.

Kanskje skjer det at passordet ditt kommer på avveie - noen andre som ikke skulle se dette har funnet ut hva ditt passord er - da, ja da MÅ og burde du endre passordet ditt.

Det er egentlig ikke så lett, for alle dagene dine du har registrert noe på nå først må leses inn, dekrypteres, og krypteres på nytt - alle kort.

Det er derfor svært viktig at når du har påbegynt dette, kan du ikke angre dette på noen måte - det finnes ikke noen angre-knapp på denne funksjonen, så du må vite hva du gjør. Samme gjelder det "nye" passordet du setter - du må huske dette, ellers kan du regne med at alle opplysningene du har lagret i min Dagbok er tapt og ubrukelige.

Motto er : gjør ikke noe før du er sikker, og sikker på å kunne huske passordet også.

# **11. Vinduet minnepinne**

En sentral og viktig del av programmet. Herfra kan du kopiere alt du har lagret i din dagbok direkte over på en minnepinne - så enkelt og ikke noe mer mas -funksjonen du har savnet i andre programmer lenge kanskje?

For ikke å misforstå har jeg delt dette vinduet på i 3 viktige deler:

## 1. Velg stasjon til minnepinen

Her velger du hvilken stasjons bokstav minnepinnen du ønsker bruke har. Veit du ikke dette, må du

lete deg frem, som regel er det alt i fra h, i, j osv. Programmet kan ikke i utgangspunktet selv finne ut hvilken stasjon det er for dagens pc'r har som regel minnekortlesere og siden disse opptrer likt som USB minnepinne, altså som eksterne/flyttbare medier er det umulig å skille disse.

<u>**Tips**</u>: Hvis du ikke finner hvilken stasjon minnepinnen din er, kan du prøve deg i Windows utforsker og gå til "min maskin", der skal du finne en oversikt over hvilke stasjons-bokstaver som er benyttet på maskinen din. Ta gjerne ut minnepinnen og sett den inn igjen mens du er i utforsker slik at du kan se hvilken stasjonsbokstav som forsvinner og kommer tilbake. Når du har funnet ut hvilken stasjonsbokstav det er, kan du i min dagbok lagre dette under innstillinger slik at du slipper oppgi dette hver gang.

Etter du har valgt stasjons-bokstav trykker du på "Sjekk pinne" - hvis alt er i orden da skal det komme opp under en liten oversikt over hvor mye kapasitet pinnen har, samt hvor mye som er ledig på denne pinnen. Det skal da også være mulig å "velge" backup hvis du skal hente tilbake en sikkerhetskopi -mer om dette under.

Får du melding i logg vinduet at der er feil, må du prøve en annen stasjons-bokstav og klikke på "Sjekk pinne" igjen -tils du får riktig stasjonsbokstav opp.

## 2. Velg backup ved henting fra minnepinne

Du skal kun velge backup hvis du skal hente inn en backup tilbake til min dagbok, hvis du skal kopiere dagboka di ut behøver du ikke bry deg om dette alternativet.

## 3a. Kopier til minnepinne

Dette er det mest brukte valget i dette vinduet, så lenge du har valgt rett stasjons-bokstav kan du trykke på "Kopier til minnepinne" som tar backup av hele dagboka di - enkel og greit, ikke noe mer mas. Jeg har fra fler brukere fått spørsmålet : Hvor mye er det plass til på en minnepinne eller hvor stor minnepinne trenger jeg? Egentlig er det i dag ganske i relevant så lenge pinnen er tom før du tar den i bruk, da du skal skrive fler "telefonkataloger" på en minnepinne på en 1 GB eller mer FØR du går full, så ikke tenk på det, påse å ta backup jevnlig, du kommer nok aldri til å klare fylle en minnepinne bare med en dagbok på fler hundre år!

Når du har trykket vil du snart se oppdateringer på logg vinduet og den vil eventuelt rapportere feil eller avslutte med ok.

## **3b. Hent fra minnepinne**

Denne funksjonen lar deg hente en hel komplett dagbok inn til din dagbok. m.a.o. din egen dagbok blir overskrevet og slettet. Funksjonen "Hent fra minnepinne" er primært beregnet til å importere en dagbok fra backup hvis du har hatt en total krasj på data'n din f.eks. Jeg gjentar importer du en dagbok, vil alt du har i dagboka di på din harddisk bli slettet og overskrevet med det som er i dagboka du henter inn fra minnepinnen.

Før du eventuelt tar dette steget er det også viktig at du har sjekket hvilken backup du vil hente inn dette bestemmer du i valg nr. 2 -velg backup. Finnes det 3 forskjellige backuper på minnepinnen, kan du velge hvilken av disse 3 backupene du vil hente inn. Igjen : importerer eller bruker du denne funksjonen blir alt du har allerede lagret i din dagbok slettet fra harddisken og overskrevet med det du henter inn fra pinnen. Hvis det er viktig å ta vare på det du allerede har i din dagbok - så benyttet en annen pinne først til å kopiere ut alle dataene dine - så enkelt er det.

## Logg-vinduet

Logg vinduet er egentlig ganske selv forklarende og jeg mener ikke denne trenger noe omfattende forklaring på hvordan og hva som vises der. Alle operasjonene du gjør ved å kopiere til/fra minnepinne er egentlig disk rutiner som finnes i Windows og "kan" gi merkelige feilmeldinger hvis spesielle "eier" rettigheter er satt e.l. Som regel er det ingen problemer med dette, så lenge du holder deg til en ny, formatert pinne.

# **12. Vinduet konfigurasjon**

Konfigurasjonsvinduet er delt inn i 5 deler.

## 1. Informasjon

Her finner du opplysninger om hvor mange ganger du har startet min Dagbok, om min Dagbok er registrert m.m. Leter du etter versjon-nummer finner du dette i Informasjons vinduet til min Dagbok.

## 2. Generelt

Inneholder de mest brukte innstillingene til programmet.

Alternativet "Starte min Dagbok i maksimert vindu hver gang" betyr hvis du haker dette valget på så vil min Dagbok starte med maksimert vindu hver gang du starter programmet.

Ditt navn er ditt navn du vil se igjen andre steder i programmet, dette navnet blir benyttet på hovedsiden og i variabelen <br/> strukernavn> på utskrifter.

Font til å bruke i editoren : Her velger du ønsket font til selve dagbok editoren - et svært viktig valg, ta deg tid til å finne "den rette" fonten, eller velg en font du er glad i. Bruker du Windows Visa (medfølger ikke XP) anbefaler jeg en klar font som f.eks. Segoe UI, 10 punkt. Denne fonten brukes mye i Windows 7 og er meget behagelig å lese.

## 3. Sikkerhet

Viktig del i programmet. Haken "Husk mitt passord fra forrige gang" bestemmer om programmet skal huske passord du har skrevet inn på hovedsiden, øverst til høyre, slik at du slipper skrive dette passordet inn hver gang du starter min Dagbok. Dette passordet er det passordet hele min Dagbok er krypter etter -mister du dette, mister du også leseligheten på alt du har skrevet og alle dine opplysninger forblir kryptert og uleselig for både deg og andre. Av sikkerhets grunner burde du ikke hakke på denne funksjonen, men du bestemmer jo selv.

Nederst på denne siden vil du også finne funksjonen SLETT ALT, funksjonen forteller enkelt og greit hva dette betyr : Alt slettes og du vil sitte igjen med en tom database og ingen opplysninger i din dagbok. Egentlig tror jeg ikke dette trenger noe mer omtale - uansett det finnes ingen angre-knapp når du først har slettet alt!

Lurer du på hva som slettes i din dagbok, så er det alt, alt slettes!

## 4. Utskrifter

Her kan du stille inn hvordan utskrifter fra min Dagbok skal se ut på papir. En av kjerne-funksjonene til min Dagbok er at du kan skrive ut hver dag på papir - så du kan ha den gamle gode dagboka på papir allikevel .. Det kan kanskje være en idé ?

#### Vis vinduet velg skriver før hver utskrift:

Første valgt du har har på denne siden er om du vil ha opp Windows vinduet hvor du kan velge skriver. Benytter du alltid standardskriver i Windows er det en fordel å ikke hake på dette valgt, for da slipper du dette vinduet hver gang og utskrift starter med en gang istedenfor. Bruker du forskjellige skrivere er det en fordel å ha dette valgt på.

#### Topptekst venstre & Topptekst høyre

Skriv inn det du ønsker av topptekst, husk du kan også bruke en variabel (se under).

#### Bunntekst venstre & Bunntekst høyre

Skriv inn det du ønsker av bunntekst (tekst nederst på arket), husk du kan også bruke en variabel (se under).

#### Marger (topp, venstre, høyre & bunn)

Her velger du hvor mange m.m. marger du skal ha fra kanten av papiret til teksten begynner - husk skriveren kan ha en "innebygd" marg så det er mulig "minste" marg er ca. 4 - 5 m.m. Dette er noe du nesten må teste med et par utskrifter for å sjekke om du det blir riktig.

Mulige variabler du kan bruke: <dagbokdato> = Dagbok dato <dato> = Dagens dato <brukernavn> = Brukernavn du har oppgitt her i konfigurasjonen til min Dagbok. <sidenr> = Er utskrift side nummer.

#### Font til utskrift

Her kan du velge hvilken font og størrelse du vil ha til utskrifter av dagbok sider. Merk at dette er en font til utskrifter og IKKE til editoren i min Dagbok. Igjen her kan det være en fordel å prøve seg litt frem og sjekke. En god idé er å holde seg til en font med størrelse rundt 10 til 12 punkter ..

### 5. Minnepinne

### Standard stasjons bokstav benyttet til minnepinne(r)

Denne siden inneholder et valg hvor du kan velge en standard stasjons bokstav hver gang du skal begynne på minnepinne vinduet - med denne funksjonen slipper du skrive inn stasjons-bokstaven du

ønsker benytte hver gang. Svært god idé er å sette denne rett, så sparer du tid og unødige feilmeldinger.

\* HUSK \*

Det finnes også 2 knapper til "Endre passord" og "Registrer" - hjelp til disse finner du under egne valg på venstre siden her.

# **13. Feilmeldinger**

Feil skal helst aldri oppstå, men tid og annen kan min Dagbok gi deg feilmeldinger, noen ganger er meldingen helt uten noen fare for deg og dine data, andre ganger forårsaker andre ting (diskkrasj f.eks.) at programmet gir deg feilmeldinger. Det kan også være en idé å lese kapitlet "Windows 7 og Windows Vista" her også. Les også kapitlet om "Ansvar".

Å være en guru og vite om feilmeldingen du har mottatt er vital eller ikke kan være en umulig oppgave -jeg får lage en "spørsmål og svar" her i online hjelp så du kan lete om du finner svar på hva som er problemet ditt. Får du store problemer med å hente frem det du har lagret, er det en god idé å bruke backup-funksjonen du har via minnepinne vinduet da.

Feilmeldingsvinduet gir deg som regel muligheten å forsette - dette alternativet er best hvis du er redd for å miste data, med vil ikke rette opp i hva eventuelt feilen er. Vedvarer feilmeldingene etter du starter på nytt, må du ta eller la oss håpe du allerede har en backup på minnepinne. Trenger du hjelp til "manuelt" å kopiere database filene som inneholder dine dagbok opplysninger så er det :

dagbok.dbf dagbok.fpt

Disse 2 filene er kjernen i min Dagbok - disse inneholder alt du har lagret, alt annet er ved en kritisk feil mindre viktig. Prøv det du kan for å kopiere disse 2 filene over til en annen mappe, ved harddiskfeil må du kopiere disse til et annet medium, cd-rom, minnepinne etc. Reinstaller programmet på nytt og kopier disse 2 filene direkte i den mappe hvor programmet ligger, da skal det virke og gjør det ikke det er det som fare for at det er Windows innstillinger det er og ikke min dagbok som er grunnen.

## Stabilitet i programmet

Stabilitet er noe av det viktigste i et program, altså mest mulig drift og minst mulig feil og avbrytelser. Personlig har jeg arbeidet over et halv år med min Dagbok og jeg har brukt dagboka aktivt i over et halvt år også - uten å få noen krasj av betydning, så jeg prøver gjøre alt jeg kan for å få kjernen i programmet mest mulig stabil.

# 14. Kopiere ut på minnepinne

Litt kort om minnepinne-funksjonen, mer finner du under "Vinduet minnepinne"

Dette er kanskje den sikreste funksjonen i programmet. Her har du muligheten til å kopiere alle opplysninger du har lagret i programmet over på en minnepinne -enkelt og greit.

Minnepinne funksjonen er på en måte en erstatning for den gang vi kopiere dataene ut på diskett - den er tider er over, minnepinner har for lengst tatt over "markedet" der. Fordelen med minnepinnene er at di er mye kjappere og man kan ha plass til fler backup'r på en pinne, slik at vi kan "gå tilbake" i tid hvis en feil har vært en stund. Min Dagbok støtter å "rullere" 3 backuper, så du kan etterhvert ha en historie på 3 forskjellige sikkerhetskopier -kjekt.

Mer om de enkelte funksjonene til minnepinne finner du under "Vinduet minnepinne"

# **15. Windows 7 og Windows Vista**

Et kort resymé om sikkerhet og mapper..

Min Dagbok er testet med Windows XP, Windows Vista og Windows 7 (både beta og release candidate) og Windows 8. På Vista og Windows 7 begynner det fort å oppstå konflikter av sikkerhets grunner. Jeg skal prøve å forklare at det noen ting jeg ikke kan styre over. Og det er det er ting du eventuelt også må kunne endre i din utgave av Windows selv kanskje.

### **Windows Visa**

Under Windows Visa har det blitt en såkalt User Account Contol hver gang du kjører et program. Det vil si at du må godkjenne alle programmer du kjører, og at du må være administrator hvis du skal installere et program hvor du ønsker på harddisken din. Reint praktisk så er det "store" at Windows i Vista versjonen i utgangspunktet IKKE lenger godtar at du uten videre installerer et program under PROGRAMFILES/PROGRAMFILER lenger. Dessverre kan jeg ikke gjøre noe med dette. Utifra dette har jeg valgt min installasjon av min Dagbok nå alltid til å være under Users/Brukere mappene. Hver også klar over at å "kjøre" min Dagbok som "administrator" begynner én gang, d.v.s. at hvis du benytter denne funksjonen i Windows vil "neste" kjøring igjen nekte modifisering/oppdatering av min Dagbok i f.eks. PROGRAMFILER/PROGRAMFILES - dette er opphav til merkelige feilmeldinger, men man finner "feilen" fort når man klarer komme inn i programmet igjen og finner at programmet ikke klarer oppdatere "antall ganger du har startet min Dagbok" f.eks... når denne telleren ikke blir oppdatert betyr det rett og slett at min Dagbok ikke har tillatelse til å endre sine egne filer i f.eks. PROGRAMFILER mappene. Så for å summere dette : hold deg unna PROGRAMFILES eller PROGRAMFILER mappene. Installer min Dagbok under USERS/BRUKERE og ditt brukernavn osv.. Da slipper du alle disse problemene.

#### Windows 7

Når det gjelder Windows er det 110 % det samme, her kan du lese det du finner av rariteter over her under Windows Vista og i tillegg til dette har Windows 7 delvis nektet t.o.m. å skrive og lese til Windows eget register. Dette vil si at sikkerheten blir nå så snurpet inn at man må snart holde seg helt unda det meste liksom. Derfor har bl.a. min Dagbok tatt ibruk et eget INI-fil system (noe vi hadde i gamle dager også), slik at min Dagbok ikke interfererer med Windows sikkerhets-blokkeringer.

## Til slutt ..

Ut i fra dette ,skal min Dagbok fungere helt greit med disse Windows versjonene - så lenge du har latt installasjonen til min Dagbok få velge "USERS" eller "BRUKERE" mappene under installasjonen.

# **16. Hovedskjermen til min Dagbok**

- Litt om hvordan bruke funksjonene til min Dagbok og litt om å gjøre det mest praktisk mulig å bruke programmet.

5 Elementer. Hovedskjermen til min Dagbok består av 5 forskjellige elementer. På venstre side har vi Kalender, under har vi Søk og nederst har vi en tips/melding boks. På den andre siden har vi øverst selve editoren til det du ønsker skrive, med en "passord" boks og "husk passord" hake. Nederst har i knapperaden som er det siste elementet på hovedskjermen. Jeg skal prøve forklare de enkelte elementene litt bedre under:

#### 1. Kalender

Plassen der du slår opp og velger dag. Kalenderen til min dagbok er veldig fleksibel og enkel å bruke - i motsetning til andre kalendere har du "alt" tilgjengelig direkte på skjermen - dager, måneder og ikke minst år. Et klikk på ønsket dato og vips du er på rett side i dagboka direkte. Legg også merke til knappene "år" - disse gir deg en svært rask mulighet til å gå f.eks. 5 år tilbake. Glem heller ikke "i dag" knappen som lar deg med et klikk går tilbake til dagens dato - svært viktig og gir deg god oversikt hvis du går fra en dato langt tilbake f.eks. og tilbake til dagens dato.

Tips : Hvis du ønsker slette en notering på en spesiell dag, gjør du dette ved å fjerne alt innhold på denne spesielle dagen i

editoren. Du vil da når du går til en annen "dag" se at knappen for den dagen igjen blir standardfarge og den brune fargen vil være borte.

Farger på de forskjellige dagene : Alle dager du har en eller annen notering på (altså innhold) vil ha en brun farge. Valgt dato vil alltid være understreket i tillegg. Dager med ingen notering vil ha Windows standardfarge på knappen.

Den oransje boksen øverst inneholder alltid "nåværende dato" du har valgt, når du starter programmet vil alltid denne være dagens dato.

## 2. Søk

Søking er en enkel boks med en liste over dine treff og et tekstfelt hvor du kan skrive inn din søketekst. I tillegg til dette finnes 2 knapper, en står det "søk" på og den andre står det "Fjern" på.

Du begynner søket med å skrive inn det du ønsker søke på i tekstboksen, f.eks. "grønn". Straks du trykker ENTER eller klikker på den grønne knappen "Søk" vil dine treff komme i lista. Neste steg er å klikke på de enkelte treffene du har fått i lista -treffene vises med dato. Ønsker du ikke lenger vise det du har søket på klikker du på knappen "Fjern" -denne fjerner alt innehold i søkelista de samt det du har søkt på i tekstboksen.

<u>**Tips**</u>: Det er valgbart om du vil utføre søket med ENTER tasten - etter du har skrevet inn søketeksten da, eller om du vil utføre søket med å klikke på "Søk" knappen.

## 3. Tipsboks

Denne lite boksen gir deg tips og råd om hvordan du kan bruke min Dagbok på en enklere måte -noen små ting som f.eks. et trykk på ESC-tasten avslutter og lagrer arbeidet ditt er greit at nye brukere får med seg - ikke alle er like glade for å lese dokumentasjoner, før problemene oppstår.

## 4. Selve dagboka

Den viktigste delen av programmet. Her kan du skrive det du har lyst til - ingen begrensninger på tekstlengde eller noe sånt, bare å skrive i vei så mye du orker. Et lite tips er at hvis du har markeringer på en dag og ønsker slette dette kan du gjøre dette med å markere all tekst (Ctl+A) dernest DEL-tasten, gå så ut av editor (velg en annen dato f.eks.), du vil da se at knappen til den dagen du slettet teksten på, ikke lenger vil være brun (markert).

Når det gjelder tekstboksen øverst til høyre så er det denne du skal skrive inn det passordet du benytter til min dagbok. Du kan hake på "Husk passord" så du slipper skrive passordet hver gang du åpner min dagbok, men dette er en sikkerhetsrisiko, alt etter hva du lagrer i dagboken din da. Du må selv bestemme dette, men jeg anbefaler ikke å huske noe passord. Med å huske passord har du ingen sikkerhet av dine data. Opp til deg å velge.

## 5. Knapperad

Snarvei til alle de viktigste funksjonene i min Dagbok programmet, fra venstre er det Hjelp, Informasjon om programmet, innstillinger, utskrift, minnepinne funksjoner og avslutt programmet. Mer info om de enkelte funksjonene finne du i menyvalgene her til venstre i hjelpen.

# 17. Kontakt meg

Hvis du har noen meninger eller annet er det bare å kontakte meg. Jeg er åpen for idéer, så det er bare å ta kontakt hvis du har lyst.

Internett www.minibase.org

E-mail dagbok@minibase.org •Jeg tar gjerne imot forslag til forbedringer og videreutvikling av min Dagbok.

# 18. Søking i min Dagbok

Søking er en enkel boks med en liste over dine treff og et tekstfelt hvor du kan skrive inn din søketekst. I tillegg til dette finnes 2 knapper, en står det "Søk" på og den andre står det "Fjern" på.

Du begynner søket med å skrive inn det du ønsker søke på i tekstboksen, f.eks. "grønn". Straks du trykker ENTER eller klikker på den grønne knappen "Søk" vil dine treff komme i lista. Neste steg er å klikke på de enkelte treffene du har fått i lista -treffene vises med dato. Ønsker du ikke lenger vise det du har søket på klikker du på knappen "Fjern" -denne fjerner alt innehold i søkelista de samt det du har søkt på i tekstboksen.

<u>**Tips**</u>: Det er valgbart om du vil utføre søket med ENTER tasten -etter du har skrevet inn søketeksten da, eller om du vil utføre søket med å klikke på "Søk" knappen.

# **19. Kalenderfunksjonen**

Plassen der du slår opp og velger dag: Kalenderen til min dagbok er veldig fleksibel og enkel å bruke - i motsetning til andre kalendere har du i min Dagbok "alt" tilgjengelig direkte på skjermen -dager, måneder og ikke minst år. Et klikk på ønsket dato og vips du er på rett side i dagboka direkte. Legg også merke til knappene "år" - disse gir deg en svært rask mulighet til å gå f.eks. 5 år tilbake. Glem heller ikke "i dag" knappen som lar deg med et klikk går tilbake til dagens dato -svært viktig og gir deg god oversikt hvis du går fra en dato langt tilbake f.eks. og tilbake til dagens dato.

<u>**Tips**</u>: Hvis du ønsker slette en notering på en spesiell dag, gjør du dette ved å fjerne alt innhold på denne spesielle dagen i editoren. Du vil da når du går til en annen "dag" se at knappen for den dagen igjen blir standardfarge og den brune fargen vil være borte.

#### Farger på de forskjellige dagene

Alle dager du har en eller annen notering på (altså innhold) vil ha en brun farge på knappen. Valgt dato vil alltid være understreket i tillegg. Dager med ingen notering vil ha Windows standardfarge på knappen.

Den oransje boksen øverst inneholder alltid "nåværende dato" du har valgt, når du starter programmet vil alltid denne være dagens dato.

# 20. Versjons oversikt

Her er en oppdatert liste over utgivelser av min Dagbok som har funnet sted - både internt og offentlig på www.minibase.org:

## Versjon 0.9

Dato : 1 februar 2009. Dette er aller første beta versjon tilgjengelig for de fleste. Pr. 1 mai 2009 ligger ikke lenger beta versjonen tilgjenglig.

## Versjon 1.0

Dato : 1 juni 2009.

Komplett versjon av min Dagbok sluppet. Svært få endringer siden beta versjonen, mest skrivefeil og "pix'ling" av kontroller og innhold på vinduene til min Dagbok. Minnepinne funksjonen har også fått støtte for import (hente) komplette dagbøker. 1 juni 2009 er da release dato for første kommersielle utgaven av "min Dagbok".

# **21. Avslutte min Dagbok**

Jeg synes dette er så viktig at jeg lager et eget valg i hjelpen til min dagbok. Grunnen er at med min Dagbok kan du avslutte og lagre alt du nettopp har skrevet med et trykk på ESC-tasten. Brukervennlighet er svært viktig. Slik jeg bruker min Dagbok er ved å trykke på F9 i selve Windows, dernest skriver jeg det jeg ønsker, for så å trykke på ESC tasten - så enkelt skal det være!

<u>**Tips**</u>: Snarvei på skrivebordet i Windows : Svært grei funksjon - slik lager du en "snarvei" direkte til programmet med å trykk på F9 på skrivebordet til Windows: Velg snarvei ikonet til min Dagbok - høyreklikk på dette og velg flippen "snarvei". Klikk deg så med musa inn i feltet "Hurtigtast" og trykk på F9 tasten. Klikk så på "bruk" og "OK" og avslutt dette vinduet. Nå skal du kunne starte min Dagbok fra skrivebordet til Windows med å trykke på F9 tasten - så ESC for å lagre og avslutte - slikt gjør hverdagen enklere!